## Search for a specific user

You can quickly locate a specific user from the list and update the corresponding properties displayed in the right pane of the admin panel.

1. In the quick search box, enter the user's name and click the Search icon. All the matching users list will display.